## If you DO already have an iLab account, start here.

| VANDERBILT<br>UNIVERSITY®                                                                                                    | sign-up o login |
|----------------------------------------------------------------------------------------------------|-----------------|
| Adout CCGA VU Core Facilities Search VU Core Facilities                                                                                                    |                 |
| About Research Cores and other Shared Resources<br>Research at Vanderbilt University is supported by designated institutional cores and shared resources. These facilities offer cutting edge scientific services, enabling access to high-end equipment, advanced techniques and specialized expertise for all Vanderbilt investigators. |                 |

- 1. Login. Click green "login" (1) on far right to login with VUNetID and password.
- 2. Click blue "here" on pop up window. (2)
- 3. Login with VUNetID and password.
- 4. To gain access to CISR, click "list all 3 cores" on left of page.
- 5. Choose "Vanderbilt Cell Imaging Shared Resource (CISR)".
- 6. Click "Send access request" (4) below text box. (You do not need to type anything in the box.)
- 7. You should receive a confirmation once you have been added to the CISR group.

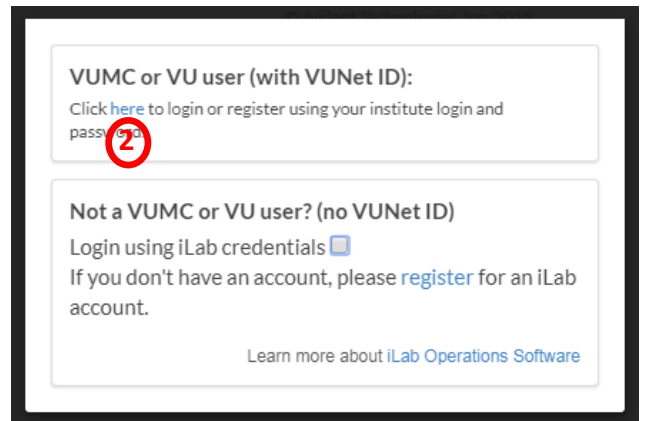

8. To go to the CISR iLab page directly, the CISR landing page is https://vanderbilt.corefacilities.org/sc/4324/vanderbilt-cell-imaging-sharedresource-cisr-core/?tab=about

| Cross Lab                                                                                                    | iLab Operations Software                                                                                                    | Search cores and services | Go! |
|----------------------------------------------------------------------------------------------------|----------------------------------------------------------------------------------------------------|---------------------------|-----|
| home<br>communications (0)<br>ist all cores<br>invoices     invoices     invoices | Vanderbilt Cell Imaging Shared Resource (CISR) Core This core requires an additional access request to use the core. Please feel free to include an additional note: |                           |     |
| manage groups                                                                                                    | File • Edit • Insert • View • Format •                                                                                                    |                           |     |
| my groups                                                                                                    | B I U M M 臣 臣 臣 君 Paragraph ▼ Font Sizes ▼ I I N M<br>A ▼ 〒 〒 〒 〒 〒 x, x <sup>i</sup> O A <sup>2</sup> ※ □ □ 町                                                       |                           |     |
|                                                                                                    | P Send access request                                                                                                    |                           | 4   |

| Questions?                                                 |  |
|------------------------------------------------------------|--|
| Sean Schaffer—sean.schaffer@vanderbilt.edu, 615-936-3706   |  |
| Jenny Schafer—jenny.c.schafer@vanderbilt.edu, 615-322-6687 |  |